# How to add a segment

#### Go to Hours/Individual Hours

| TimeCle | ock Plus <sup>®</sup> | Sear          | rch         |               | Q,          |       |               | Resume tutorial |                   |  |  |  |  |
|---------|-----------------------|---------------|-------------|---------------|-------------|-------|---------------|-----------------|-------------------|--|--|--|--|
| 合       | HOURS                 | JRS SCHEDULES |             | ILES EMPLOYEE |             | TOOLS | CONFIGURATION | COMPANY         | 🔶 My QuickLinks 🚽 |  |  |  |  |
|         | Individual            | lours         | Group Hours | Period Export | Time Sheets |       |               |                 |                   |  |  |  |  |

## Type in your employees last name/click on the employees name

| INDIVIDUAL HOUR                     | S 🖄                                               |            |          |      |        |         |   |                         |                        |       |             |           |            |                            | Optik            | ons         | 2           | Fe            | edback         |
|-------------------------------------|---------------------------------------------------|------------|----------|------|--------|---------|---|-------------------------|------------------------|-------|-------------|-----------|------------|----------------------------|------------------|-------------|-------------|---------------|----------------|
| Sort by: ID † Europio               | iyee Filter                                       |            |          |      |        |         |   |                         |                        |       |             |           |            |                            |                  |             |             |               |                |
| ×                                   | Hou                                               | 5          | Schedu   | lles | Accr   | uals    |   |                         |                        |       |             |           |            |                            |                  |             |             |               |                |
| Showing 1 records of 1<br>110563151 | -                                                 |            |          |      |        |         |   |                         |                        |       |             |           |            | Exception Filter           | Job Co           | de Filte    | r           | Do            | wriload        |
|                                     | 11/5/2017 🔟 to 11/1/8/2017 🔟 Open Weeks 🖉 Update  |            |          |      |        |         |   |                         |                        |       |             |           |            |                            |                  |             |             |               |                |
|                                     | + Add Manage Compilions Proceeding Resolve Period |            |          |      |        |         |   |                         |                        |       |             |           |            |                            |                  |             |             |               |                |
|                                     |                                                   |            |          |      |        |         |   |                         | · · · ·                |       |             |           |            | Show absences              | Regular<br>12:53 | 071<br>0:00 | 012<br>0:00 | Leave<br>0:00 | Total<br>12:53 |
|                                     | Show                                              | log 2 reco | eds of 2 | 50   | lected | records |   |                         |                        |       |             |           |            |                            |                  |             |             |               |                |
|                                     | Θ                                                 | ٠          | \$       | \$   | \$     | Notes   | 0 | TimeIn                  | Time Out               | Hours | Shift Total | Day Total | Week Total | Job Code                   | Rate             |             |             |               |                |
|                                     |                                                   |            | .0       | .0   | 0      | B       | E | Wed 11/8/2017 11:30 AM  | Wed 11/8/2017 05:30 PM | 6:00  | 6:00        | 6:00      | 6:00       | 999754 - Coord Client Svcs | 0.00             |             |             |               |                |
|                                     |                                                   | ٠          |          |      |        | 题       |   | Mon 11/19/2017 00:15 AM | << Clocked in >>       | 6:53  | 6:53        | 6:50      | 6:50       | 999754 - Coord Client Svcs | 0.00             |             |             |               |                |

## This will bring in that employees time sheet. To add a day or segment missed, click on the **+Add button**

| Add                      | ? Feedback                       |  |  |  |  |  |  |  |  |  |
|--------------------------|----------------------------------|--|--|--|--|--|--|--|--|--|
| Individual is clocked in | Segment Length: 8:00             |  |  |  |  |  |  |  |  |  |
| Time sheet entry         | Time in 11/13/2017 🗰 09:00 AM 🕓  |  |  |  |  |  |  |  |  |  |
| Missed in numb           | Time out 11/13/2017 🗰 05:00 PM 🕓 |  |  |  |  |  |  |  |  |  |
| Missed out punch         | Break type << NONE >>            |  |  |  |  |  |  |  |  |  |
|                          | Job Code 29 - REGISTRATION OVER  |  |  |  |  |  |  |  |  |  |
|                          | Rate 0.00                        |  |  |  |  |  |  |  |  |  |
|                          | Note                             |  |  |  |  |  |  |  |  |  |
|                          | Days 1                           |  |  |  |  |  |  |  |  |  |
| Custom Extra             | Cancel Save                      |  |  |  |  |  |  |  |  |  |

In this box enter the <u>date and time the employee missed</u>.

If the employee missed the whole day leave the 9am to 5pm, this is an 8 hour day without lunch.

Click on the dropdown for the job code to pick from if it was any kind of leave.

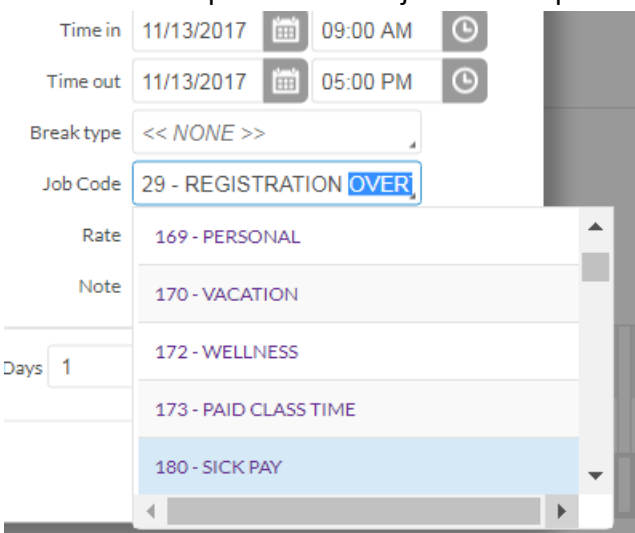

You will also see the employees full time position, if it is just missed time click on the position

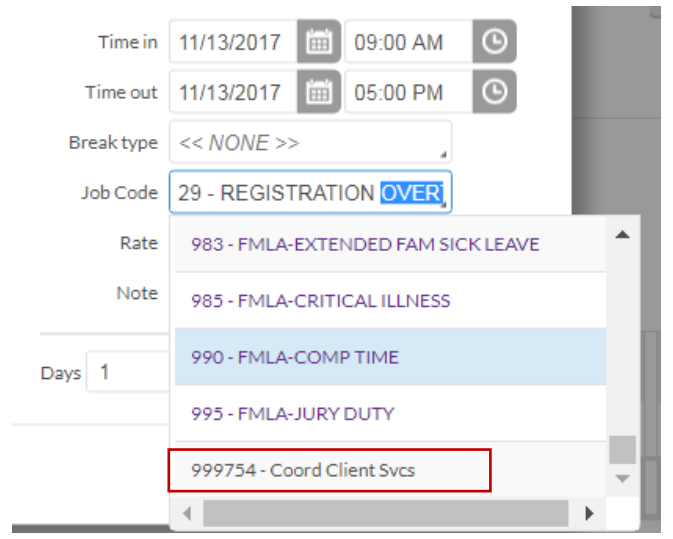

#### Click the save button and this will put the time on the time sheet

| Sho | Showing 3 records of 3 Selected 1 records |    |    |    |       |        |   |                         |                         |       |             |           |            |  |
|-----|-------------------------------------------|----|----|----|-------|--------|---|-------------------------|-------------------------|-------|-------------|-----------|------------|--|
|     | ۰                                         | ≥∕ | €∕ | \$ | Notes | Edited | O | Time In                 | Time Out                | Hours | Shift Total | Day Total | Week Total |  |
|     | •                                         |    |    |    |       |        |   | Wed 11/8/2017 11:30 AM  | Wed 11/8/2017 05:30 PM  | 6:00  | 6:00        | 6:00      |            |  |
|     | •                                         |    |    |    |       | Y      |   | Fri 11/10/2017 09:00 AM | Fri 11/10/2017 05:00 PM | 8:00  | 8:00        | 8:00      | 14:00      |  |
|     | •                                         |    |    |    | Ē     |        |   | Mon 11/13/2017 08:15 AM | << Clocked In >>        | 7:00  | 7:00        | 7:00      | 7:00       |  |

Now you can approve the time on this screen once they are at 40 for the week.